- ●発注済の案件を除外した一覧表を表示させる方法
  - ・『備考』の▼をクリックすると①が表示されます。
- ・次に②のように発注済のチェックを外し、OKをクリックすると発注済の案件を除いた一覧が表示されます。 ※『発注機関』『入札及び契約締結時期』等で同様の操作を行うことで必要な情報を絞り込むことが可能です。

| 平成28         | 年度              | 建設工事に係                 | 委託業務                     | 務の発注予定表(                |                                                  |                |         | (平)      | 平成28年1       |                |      | 0月:       | 0月公表)                     |                |                |                         | 県土整備           |                        |                  |                    |
|--------------|-----------------|------------------------|--------------------------|-------------------------|--------------------------------------------------|----------------|---------|----------|--------------|----------------|------|-----------|---------------------------|----------------|----------------|-------------------------|----------------|------------------------|------------------|--------------------|
| 発注<br>機関 ▼   | <b>番</b> ₽<br>▼ | 業務                     |                          | н<br>•                  | 業                                                | 務              | 場       | <b>7</b> | 業<br>期       | 務              | 業種   | 務         | 業                         | 務              |                | 概                       | .an<br>▼       | 入札及び<br>契約方法 ▼         | 入札及び契約<br>締結時期 ▼ | 備考                 |
| 海草振興局<br>建設部 | 1               | 新和歌浦梅原線<br>交付金交通安全測量業務 |                          |                         |                                                  | 和歌山市今福<br> 地内  |         |          |              | )<br>約6か月 測量 - |      |           | 用地測量<br>→式                |                |                |                         |                | 条件付き<br>一般競争入礼         | 第2四半期            | 発注済                |
| 海草振興局<br>建設部 | 2               | 和歌山橋本線<br>交付金交通安全測量業務  |                          |                         |                                                  | 和歌山市森小手穂<br>地内 |         |          | ¥73 <i>t</i> | 約3か月 測量        |      | 則重        | 平板、路線測量、設計<br>→式          |                | 設計             |                         |                | 条件付き<br><b>→般競争</b> 入礼 | 第2四半期            | 発注済                |
| 海草振興局<br>建設部 | 3               | 秋月海南線<br>道路設計業務        |                          |                         |                                                  | 和歌山市安原<br>地内   |         |          |              | 約9か月 土木設計      |      |           | 道路詳細<br>一式                | 道路詳細設計<br>→式   |                |                         |                | 条件付き<br><b>→般競争</b> 入札 | 第2四半期            | 次年度に<br>発注予定       |
| 海草振興局<br>建設部 | 4               | 紀伊停車場田井ノ瀬線<br>道路設計業務   |                          |                         |                                                  | 和歌山市出島外        |         |          |              |                |      |           | 橘梁子備設計<br><mark>■式</mark> |                |                |                         |                | 条件付き<br>一般競争入礼         | 第2四半期            | 次 年 度 に<br>発 注 子 定 |
| 海草振興局<br>建設部 | 5               | 亀の川<br>河川整備調査業務        | Ż↓<br>Z∣                 | 昇順( <u>S</u> )<br>咳順(O) |                                                  |                |         |          |              |                |      | 2         | ·位観測<br>式                 | ・水質分           | 祈              |                         |                | 条件付き<br>一般競争入礼         | 第1四半期            | 発注 済               |
| 海草振興局<br>建設部 | 6               | 七瀬川<br>堤防改修調査業務        | A¥.                      | 色で並べ替                   | λ( <u>Ι</u> )                                    |                |         |          | •            |                |      | 質調査<br>式  |                           |                |                |                         | 条件付き<br>一般競争入礼 | 第3四半期                  |                  |                    |
| 海草振興局<br>建設部 | 7               | 七瀬川<br>堤防改修設計業務        | $\overline{\mathcal{X}}$ | 『備考"からフィルターをクリア(C)      |                                                  |                |         |          |              |                |      |           | 梁詳細語<br>式                 | 设計<br>         |                |                         |                | 条件付き<br>一般競争入礼         | <u>第3四半期</u>     |                    |
| 海草振興局<br>建設部 | 8               | 和歌浦中地区<br>急傾斜地崩壞対策測重新  |                          | 色フィルター                  | ( <u>I</u> )                                     | ( <u>)</u>     |         |          |              |                |      | 板、路¥<br>式 | 板、路線測量<br>式               |                | 昇順( <u>S</u> ) |                         |                |                        | $(\mathbf{f})$   |                    |
| 海草振興局<br>建設部 | 9               | 和歌浦中地区<br>急傾斜地崩壞対策設計論  |                          | テキストノイ                  | 19-(.                                            | E)             |         |          |              | ,              | 面工設。 | t         | Ă↑                        | 隆順( <u>0</u> ) | +=/+           | , K                     |                |                        |                  |                    |
| 海草振興局<br>建設部 | 10              | 和田川<br>河川整備調査業務        |                          | <sup>快流</sup><br>       | 「て選                                              | 択)             |         |          |              |                |      | 7         | (屋亊前)<br>式                | 町査             | 1              | "備老";                   | EX(1           | )<br>ルターをかりマ(C)        |                  |                    |
| 海草振興局<br>建設部 | 11              | 府中地区<br>急傾斜地崩壞対策測重新    |                          |                         | く表う<br>目度に                                       | うの変<br>こ発注     | 更<br>予定 |          |              |                |      |           | 板、路¥<br>式                 | 泉測重            |                | 色フィルター                  | -( <u>I</u> )  | (v) ern ( <u>e</u> )   |                  |                    |
| 海草振興局<br>建設部 | 12              | 府中地区<br>急傾斜地崩壞対策設計到    |                          |                         | 注済                                               |                |         |          |              |                |      |           |                           |                |                | <del>ም</del> ‡አՒ ፓ      | 小夕             | -(E)                   |                  | ,                  |
|              |                 |                        |                          | ●●● 免 注                 | 11 4X 1<br>11 11 11 11 11 11 11 11 11 11 11 11 1 | E<br>)         |         |          |              |                |      |           |                           |                |                | 検索                      | マイ             | )结4色)                  |                  | Q                  |
|              |                 |                        |                          |                         |                                                  |                |         |          |              |                |      |           |                           |                |                | ● 豆既                    | 公表度            | と分の変更<br>Eに発注予定        |                  |                    |
|              |                 |                        |                          |                         | 7                                                |                |         |          |              |                |      |           |                           |                |                |                         | t<br>注         | 10<br>済                |                  |                    |
|              |                 |                        | <                        |                         | ок                                               |                |         |          | \$           | ヤンセノ           | k    |           | ]                         |                | 2              | ₩¥<br>₩<br>2)<br>1<br>2 | 注則<br>2白セ      | (止<br>ル)               |                  |                    |